## Postup pro ověření studentského statutu pro potřeby 🔼 AUTODESK.

- 1. Po otevření <u>odkazu</u> na stránkách školy je nejprve potřeba se přihlásit studentským účtem (emailová adresa @sssvt.cz)
- 2. Nyní je potřeba ověřit studentský statut klikněte na ikonu "GET STARTED"

| Hi Marek,                                                             |                                                                                |
|-----------------------------------------------------------------------|--------------------------------------------------------------------------------|
| We still need to confirm your eligibility for educationa the process. | l access to Autodesk products. <u>Learn more</u> or click Get Started to begin |
| GET STARTED →                                                         |                                                                                |

3. Nyní je potřeba vyplnit formulář s údaji.

! pozor na pole "Institution type", kde je potřeba vyplnit "High School/Secondary a pole "Name of education institution", kde je třeba ze seznamu škol vybrat "Soukromá Střední Škola Výpočetní Techniky S.R.O."

| caithaml@sssvt.cz                                                                                                    |                      |          |                                                   |                   |           |
|----------------------------------------------------------------------------------------------------|----------------------|----------|---------------------------------------------------|-------------------|-----------|
| Wrong email address? <u>Updat</u>                                                                                           | te address           |          |                                                   |                   |           |
| First name                                                                                                    |                      |          | Last name                                         |                   |           |
| Marek                                                                                                    |                      |          | Caithaml                                          |                   |           |
| Country or region of you                                                                                                    | r educational instit | ution    | Institution type                                  |                   |           |
| Czechia                                                                                                    |                      |          | High School/Secon                                 | dary              | $\sim$    |
|                                                                                                    | ata sata sa          |          |                                                   |                   |           |
| Name of educational ins                                                                                                    | utution              |          |                                                   |                   |           |
| Name of educational ins<br>Soukromá Střední Škola                                                                           | a Výpočetní Techniky | r S.R.O. |                                                   |                   |           |
| Name of educational ins                                                                                                    | a Výpočetní Techniky | (S.R.O.  |                                                   |                   |           |
| Name of educational ins<br>Soukromá Střední Škola<br>Date of birth                                                          | a Výpočetní Techniky | (S.R.O.  |                                                   |                   |           |
| Name of educational ins<br>Soukromá Středni Škola<br>Date of birth                                                          | a Výpočetní Techniky | ✓ S.R.O. |                                                   |                   |           |
| Name of educational ins                                                                                                    | a Výpočetní Techniky | S.R.O.   |                                                   |                   |           |
| Name of educational ins<br>Soukromá Střední Škol<br>Date of birth<br>V<br>Please include your e<br>eligibility for educatio | a Výpočetní Techniky | S.R.O.   | dates. This informa<br>oducts.                    | tion does not af  | fect your |
| Name of educational ins                                                                                                    | a Výpočetní Techniky | S.R.O.   | dates. This informa<br>oducts.<br>Graduation date | ition does not af | fect your |
| Name of educational ins                                                                                                    | a Výpočetní Techniky | S.R.O.   | dates. This informa<br>oducts.<br>Graduation date | ition does not af | fect your |

 Pokud by škola nebyla na seznamu (viz obrázek), je možné vyplnit následující údaje na stránkách SheerID a název školy manuálně překopírovat do pole ve formuláři výše.

|                                                            | Can't find your educational instit<br><u>Request to have your educationa</u><br><u>added</u>                                                                                      | ution?<br>I <u>l institution</u>                                                  | *             |  |  |  |  |
|------------------------------------------------------------|----------------------------------------------------------------------------------------------------|-----------------------------------------------------------------------------------|---------------|--|--|--|--|
| Change languag                                             | ge English                                                                                                    |                                                                                   |               |  |  |  |  |
| Request to A                                               | dd School                                                                                                    |                                                                                   |               |  |  |  |  |
| Please fill out t                                          | Please fill out the form below. Schools submitted are not guaranteed to be added, but all reques                                                                                  |                                                                                   |               |  |  |  |  |
| Where do you g                                             | o to school?                                                                                                    |                                                                                   |               |  |  |  |  |
| Czech Republi                                              | c                                                                                                    | $\times$                                                                          |               |  |  |  |  |
| Don't see your                                             | school's country? You are not eligible for t                                                                                                    | his offer.                                                                        |               |  |  |  |  |
| School website                                             |                                                                                                    |                                                                                   |               |  |  |  |  |
| Q sssvt.cz                                                 |                                                                                                    |                                                                                   |               |  |  |  |  |
| Eligible schools<br>Soukromá S<br>Soukromá S<br>Soukromá S | s. Click the icon to copy name then return<br>třední Škola Výpočetní Techniky (Praha, Á<br>třední Škola Výpočetní Techniky S.R.O. (F<br>třední Škola Výpočetní Techniky S.R.O. (F | to the verification fo<br>Nava) []<br>Prosek, Praha 9) []<br>Praha 9 - Prosek) [] | rm:<br>)<br>] |  |  |  |  |
| Ineligible Scho<br>None                                    | ols. We are sorry, students at these schoo                                                                                                    | Is are not eligible fo                                                            | r this offer: |  |  |  |  |
| Don't see your                                             | school? Search by name.                                                                                                    |                                                                                   |               |  |  |  |  |
|                                                            |                                                                                                    |                                                                                   |               |  |  |  |  |

 Posledním krokem je odeslání formuláře. Po tomto kroku je úspěšně ověřen Váš statut studenta, a tedy nárok na software od společnosti Autodesk.

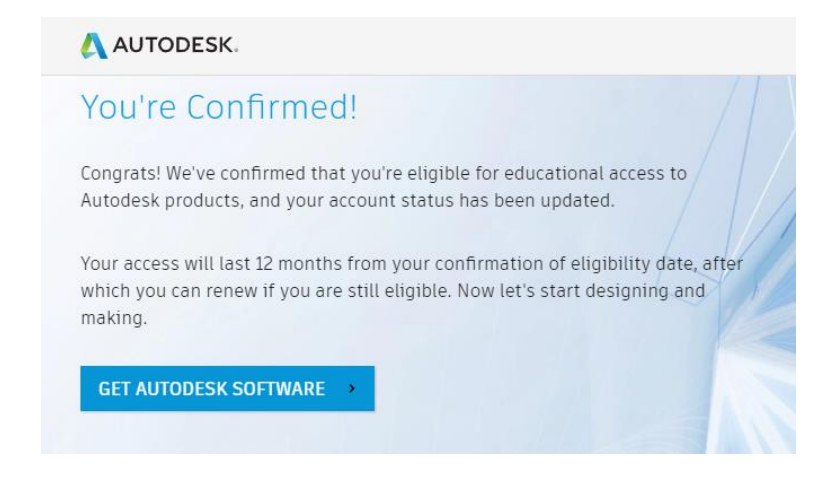

Pozor: nárok na využívání softwaru platí 12 měsíců od vyplnění formuláře.